### 1.「點選」 A 卷或 B 卷進入

| 58 BRFC |                                                              | 行車署 我的主直 > 🗘 💽 副例表 > 繁殖中文 >           |  |
|---------|--------------------------------------------------------------|---------------------------------------|--|
|         | 四年七班_自然<br>1999年年1999年第二型局最大市市立百新局小<br>援調者語                  | R Edda E Back 7 da C abot             |  |
|         | 高的學能進度22%<br>電動 公告 課程大調 能材 作調 總上面融                           | .上次學習到合興→三 (1999年7月)<br>討論 互動 分相學習 新紀 |  |
|         | 「予##\$\$#8#0 #\$2+: ±# ><br>4-1億治済了                          | *                                     |  |
|         | <ul> <li>通知的说道</li> <li>小電池大振然</li> </ul>                    | Ξ                                     |  |
|         | 三四第六項留等                                                      | _                                     |  |
|         | 日間         ●の新止日程 2021.04.70 13:50           素教園作用         ● | -                                     |  |
|         | ② 作業→三 年交差止決策 2011.04.30 13:49 4.2常算件経営                      | -                                     |  |
|         | <ul> <li>① 元秋六不見,都知與可始</li> <li>③ 周續打損止用力</li> </ul>         |                                       |  |
|         | 4.3周的度用<br>● 388800010+                                      |                                       |  |

#### 2. 「點選」下載複習卷

| < 返回課程   |          |                                  |                     |        |                  |   |
|----------|----------|----------------------------------|---------------------|--------|------------------|---|
| 4-1燈泡亮了  | ~        | A橙                               |                     |        |                  |   |
| 三四單元復習卷  | <u>^</u> | ● 已嫩交                            |                     |        |                  |   |
| 0 AE     |          | 作業内容 廠交際                         | 史                   |        |                  |   |
| D pm     |          | 成績比率                             | 0.0%                | 公佈成績時間 | 不公佈              |   |
|          |          | 開放時間                             | 2021.06.07 13:49    | 趣交戦止時間 | 2021.06.30 13:49 |   |
| 素養類作業    | ×        | 作業形式                             | 個人作業                | 完成强權   | 建空作業             |   |
| 4-2電話與開團 | . ×      |                                  |                     |        |                  |   |
| 4-3電的應用  | ~        | <b>辟分方式(</b> 数据铜嘴100.0%)         |                     |        |                  |   |
| 1-2電話與開闢 | ~        | 4240319 FM                       |                     |        |                  |   |
|          |          | 成績比率                             | 100.0%              |        |                  |   |
|          |          | 1.請自行下載,寫完請上作<br>2.因每台電腦word 括式有 | 專繳交。<br>曲許不同,請自行誤整。 |        |                  |   |
|          |          | 附件名                              |                     |        | 檔案大小             |   |
|          |          | ₩ 自然4下期末複習巻                      | 第三單元~第四單元(學)-A卷doc  |        | 400 KB           | 0 |

# 3. 作業內容「點選」繳交歷史→寫作業

| < 返回課程               |   |                                 |
|----------------------|---|---------------------------------|
| 4-1燈泡亮了              | ~ |                                 |
| 三四單元復習卷              | ^ |                                 |
| 84 (B)               |   |                                 |
| (3) B <sup>+</sup> 8 |   | 家ごと観天文部作員・可修成内容重新都交<br>単文歴史現代記録 |
| 素養題作業                | ~ | 2021.06.08 13.54 直重内容           |
| 4-2電話與開闢             | ~ |                                 |
| 4-3電的應用              | ~ |                                 |
| 4-2電路與開闢             | ~ |                                 |

### 4.「點選」新增檔案

| く返回課程    |                  |                             |         |      |
|----------|------------------|-----------------------------|---------|------|
| 4-1燈泡亮了  | A卷               | 寫作獎                         |         | ×    |
| 三四單元復習卷  |                  | H B I U & A 🛆 🗏 🗃 🖬 🛷 🗃 🗞 🧄 | - Ξ Ξ Ω |      |
|          | 作業内容 繳交?         | 40704撤债良                    |         | 関作業  |
| 🔘 ве     | 織交歷史與批改紀錄        |                             |         |      |
| 素養題作業    | 2021.06.08 13:54 |                             |         | 直看內容 |
| 4-2電路與開闢 |                  |                             |         |      |
| 4-3電的應用  |                  |                             |         |      |
| 4-2電路與開墾 |                  | 上海文件                        | 極業大小    |      |
|          |                  | W 卷A.doc                    | 395 KB  | ) î  |
|          |                  |                             |         |      |
|          |                  | <b>微交作業</b> 取3%             | 保存草稿    |      |

5.「點選」本地上傳→新增檔案

| 寫作業    |
|--------|
| 寫作業    |
| 寫作業    |
|        |
|        |
| 1110月日 |
|        |
|        |
|        |
|        |
|        |
|        |
|        |
|        |

6.「點選」資源庫→選取要繳交作業的檔案→ <u>記得打 V</u> , 並「按」確認

## 7. 「點選」繳交作業→完成

| 4-1燈泡亮了  | ~ | Atz                                                                             | 寫作業                                                                                                    | $\times$ |      |
|----------|---|---------------------------------------------------------------------------------|----------------------------------------------------------------------------------------------------|----------|------|
| 三四單元復習卷  |   |                                                                                 | $\mathbf{H}  \mathbf{B}  I  \underline{\mathbf{U}}  \mathbf{\hat{\mathbf{v}}}  \mathbf{A}  \underline{\mathbf{\hat{\mathbf{A}}}}  \mathbf{ \mathbf{\overline{\mathbf{m}}} }  \mathbf{ \mathbf{\overline{\mathbf{m}}} }  \mathbf{\hat{\mathbf{v}}}  \mathbf{ \mathbf{\overline{\mathbf{m}}} }  \mathbf{\hat{\mathbf{m}}}  \mathbf{ \mathbf{\overline{\mathbf{m}}} }  \mathbf{\hat{\mathbf{m}}}  \mathbf{ \mathbf{\overline{\mathbf{m}}} }  \mathbf{ \mathbf{\overline{\mathbf{m}}} }  \mathbf{ \mathbf{\overline{\mathbf{m}}} }  \mathbf{ \mathbf{\overline{\mathbf{m}}} }  \mathbf{ \mathbf{\overline{\mathbf{m}}} }  \mathbf{ \mathbf{\overline{\mathbf{m}}} }  \mathbf{ \mathbf{\overline{\mathbf{m}}} }  \mathbf{ \mathbf{\overline{\mathbf{m}}} }  \mathbf{ \mathbf{\overline{\mathbf{m}}} }  \mathbf{ \mathbf{\overline{\mathbf{m}}} }  \mathbf{ \mathbf{\overline{\mathbf{m}}} }  \mathbf{ \mathbf{\overline{\mathbf{m}}} }  \mathbf{ \mathbf{\overline{\mathbf{m}}} }  \mathbf{ \mathbf{\overline{\mathbf{m}}} }  \mathbf{ \mathbf{\overline{m}} }  \mathbf{ \mathbf{\overline{m}}}   \mathbf{ \mathbf{\overline{m}} }  \mathbf{ \mathbf{\overline{m}} }}  \mathbf{ \mathbf{\overline{m}} }  \mathbf{ \mathbf{\overline{m}} $ | Ξ Ω      |      |
| 9A 🕲     |   | ()<br>()<br>()<br>()<br>()<br>()<br>()<br>()<br>()<br>()<br>()<br>()<br>()<br>( | 40704撤销商                                                                                                    |          | 寫作業  |
| 🕒 ве     |   | 織交歷史與批改紀錄                                                                       |                                                                                                    |          |      |
| 素養題作業    |   | 2021.06.08 13.54                                                                |                                                                                                    |          | 直看內容 |
| 4-2電路與開闢 |   |                                                                                 |                                                                                                    |          |      |
| 4-3電的應用  |   |                                                                                 |                                                                                                    |          |      |
| 4-2電路與開關 |   |                                                                                 | 上海文件                                                                                                    |          |      |
|          |   |                                                                                 | W #A.doc 395 KB                                                                                                    | © 11     |      |
|          |   |                                                                                 |                                                                                                    |          |      |
|          |   |                                                                                 | ROH ROH                                                                                                    | 保存草稿     |      |